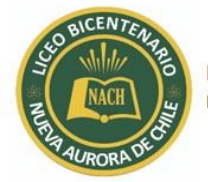

Departamento de Informática Liceo Bicentenario Nueva Aurora de Chile

## **INSTRUCTIVO ACCESO A NOTAS NET Y PROCESO PREMATRICULA 2023**

APP NOTAS NET

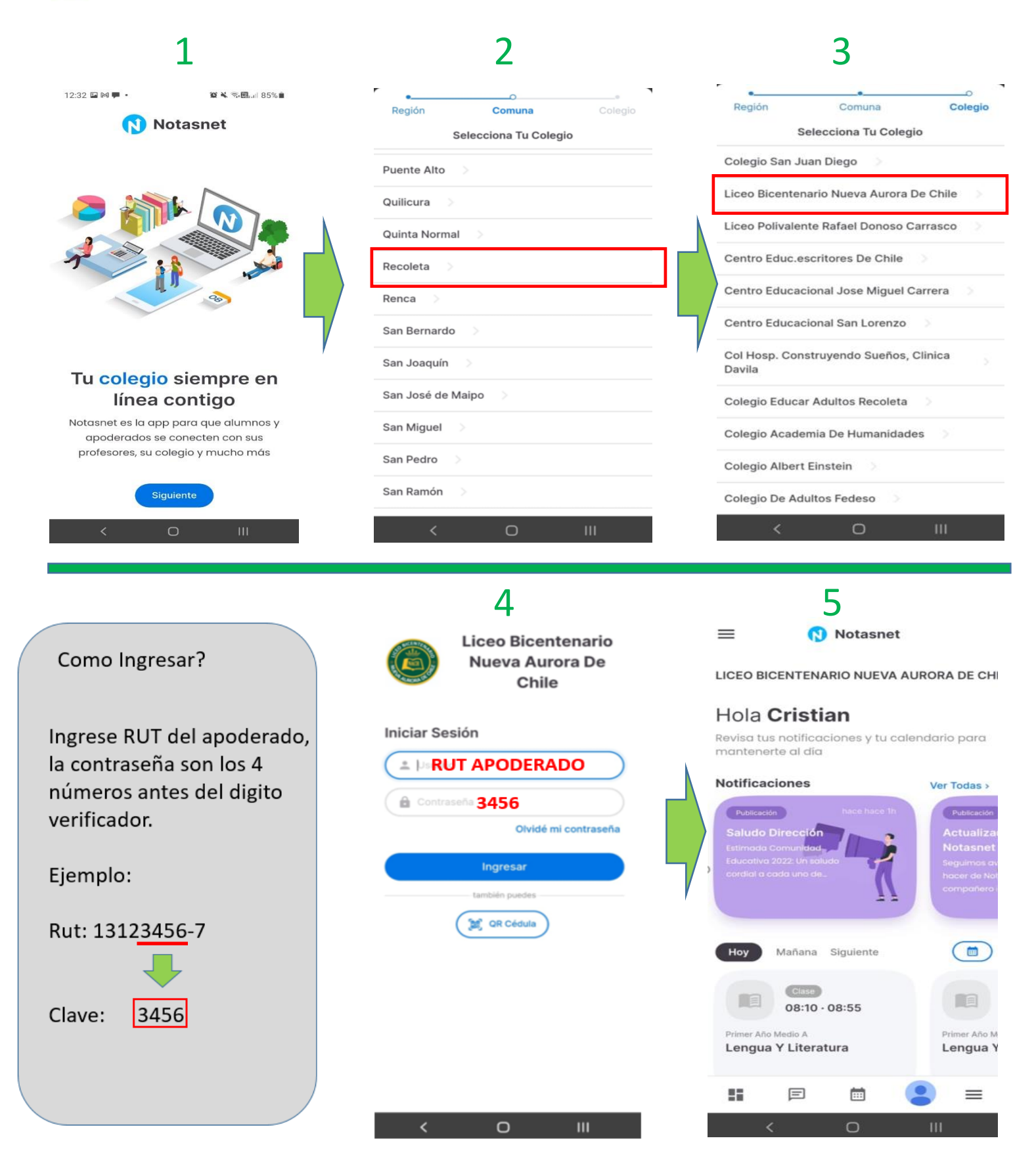

Departamento de informática - Liceo Bicentenario Nueva Aurora de Chile

Departamento de Informática Liceo Bicentenario Nueva Aurora de Chile 6 8 11:26 🖻 ่ 🥘 🔹 11:57 🖪 🖬 📩 🔹 S.B. .. 95% 11:44 💟 🖻 📩 • **%.⊞.**⊪93%∎  $\equiv$ Notasnet 6 Modificar Datos PreMatrícula LICEO BICENTENARIO NUEVA AURORA DE CHII > Datos Personales Hola Cristian Apellido Paterno Revisa tus notificaciones y tu calendario para mantenerte al día Mac-Donald Notificaciones Apellido Materno Ver Todas > Ingresar datos en Kendra Mac-Donald los campos 9 Nombres Alumno solicitados en Datos Alumno Δ odificar datos Kendra color Rojo, al Agregar Padre Nacimiento Agregar Madre finalizar presionar 01/01/2010 Agregar ApodeSup Hoy Mañana Siguiente Cristian Mac-Donald Δ Sexo Enviar Modificar datos Ciano 0 Femening ٥ 08:10 . 08:55 A PreMatrícula pendiente Nacionalidad REVISAR DATOS FAMILIA Historia, Geografía Y Cien... Saludo Sin asignar ٥ **IMPORTANTE: "DEBE** Idioma LLENAR TODOS LOS Servicios CAMPOS". **INGRESAR A** PREMATRICULAR

CENT

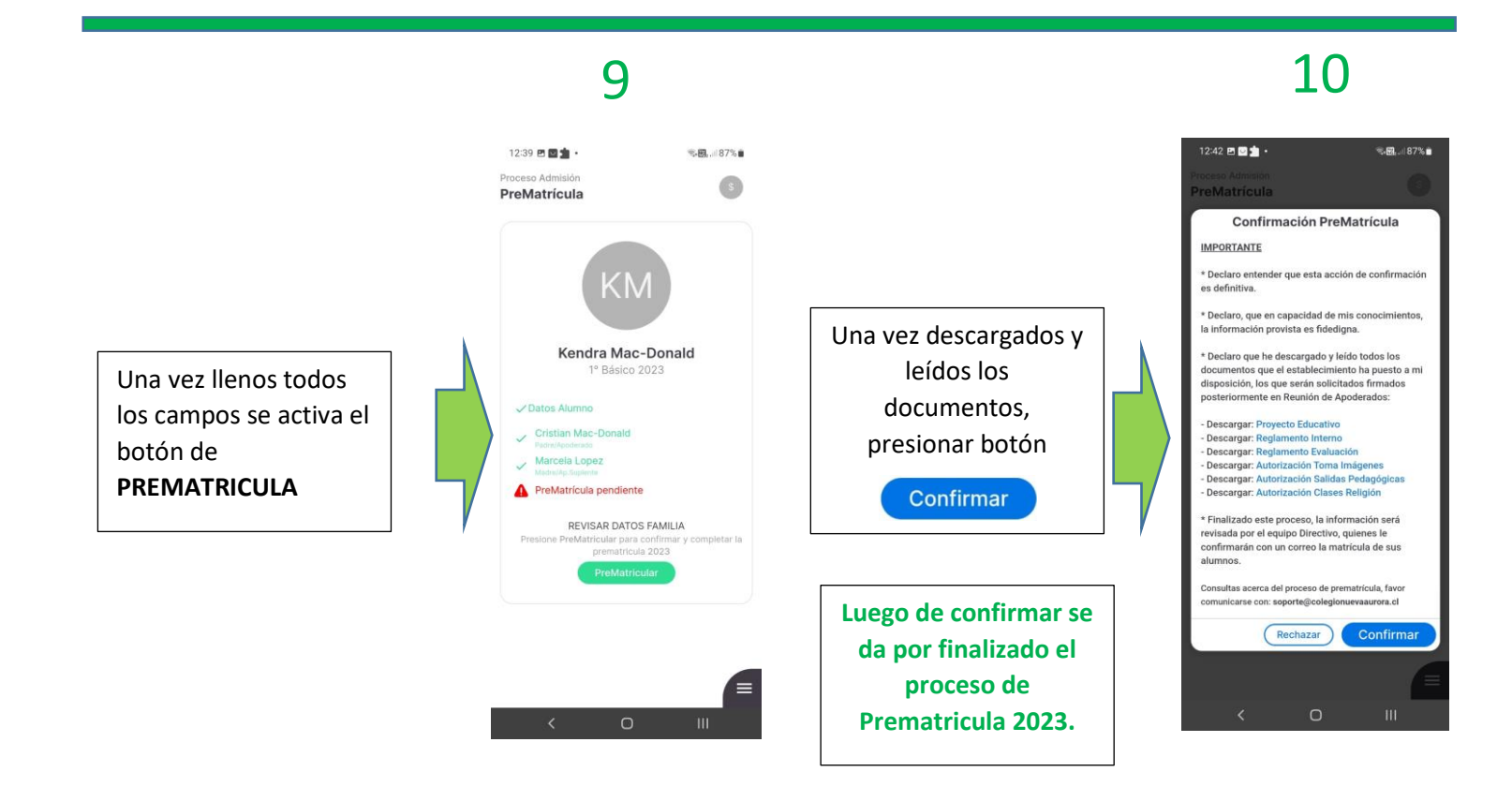

Departamento de informática - Liceo Bicentenario Nueva Aurora de Chile